## PRONETLicensing.com How to Merge Several .csv Files

For Import to a .cvs File for Use in Excel

From the CMD Line execute cmd.exe, so you get the cmd prompt and image below.

On the command line change to the PC directory/subdirectory where .csv files are then use:

## copy \*.csv FilenameXxxxx.csv.

Doing this copies all the .csv files in the directory/subdirectory to the filename you add above. Then you can use that file in Excel to change the columns etc. to the correct PRONETLicensing.com spreadsheet to upload the file.

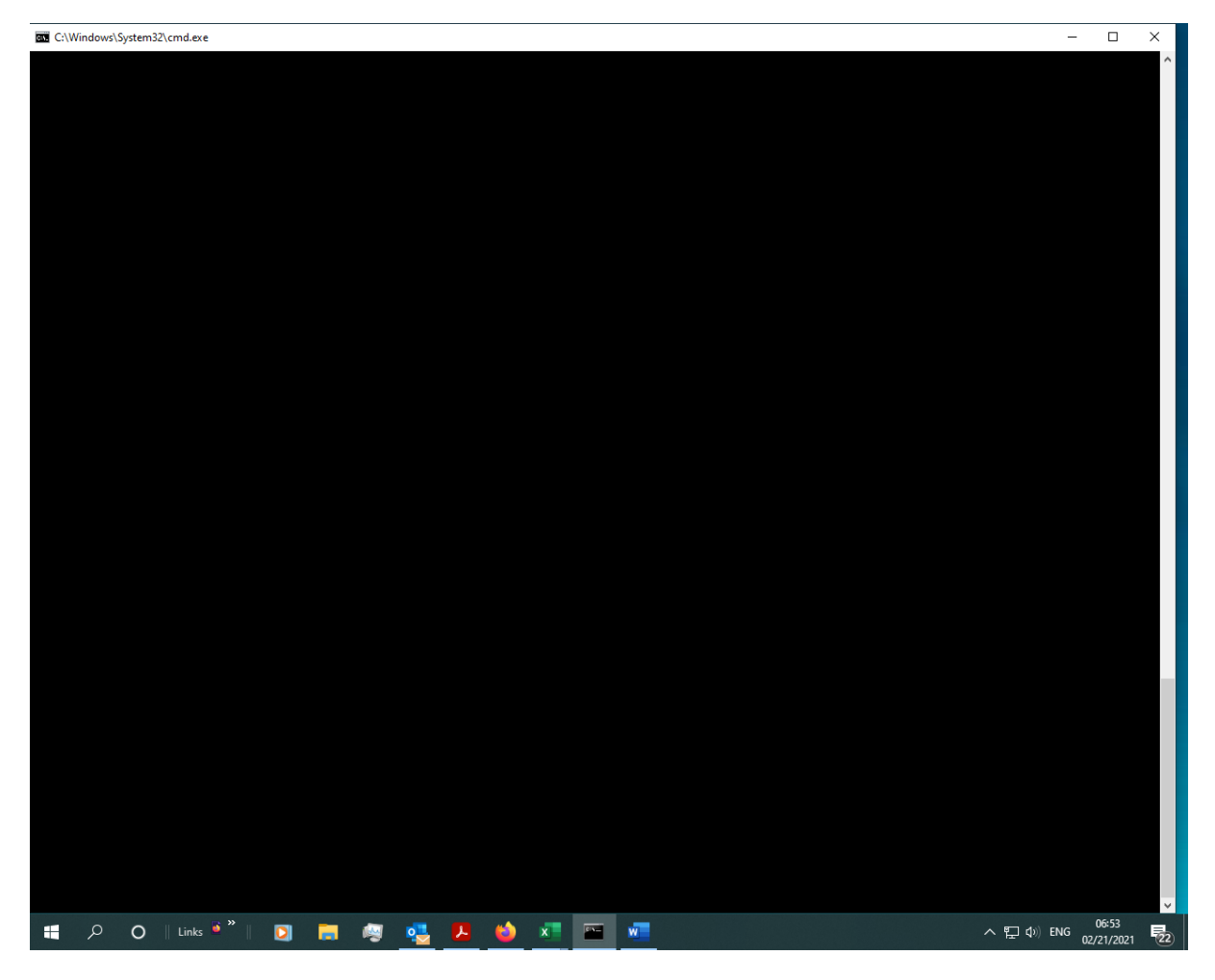

Select the file you created above from PC when file opens up Click 'Delimited', Click Next, then Click on 'Comma'.

| ਜ਼ ੇ • <del>।</del>                                                                                                 |                                                                                                    | TravisNov2020Wk1-4NoA                                                                            |                                                         | Kathy Allen 🛛 🚱    | = - • × |                                                                                |  |  |  |  |  |  |  |
|----------------------------------------------------------------------------------------------------|----------------------------------------------------------------------------------------------------|--------------------------------------------------------------------------------------------------|---------------------------------------------------------|--------------------|---------|--------------------------------------------------------------------------------|--|--|--|--|--|--|--|
| File Home Insert Page Layout                                                                                        | Formulas Data Review View                                                                                                    | Help Acrobat Q                                                                                   | Tell me what you want to do                             |                    |         | ,⊊ Share                                                                       |  |  |  |  |  |  |  |
| Calibri 11 - 1<br>Paste<br>Calibri 11 - 1<br>B I U - 1 - 2 - C<br>Clipboard<br>PosSIBLE DATA LOSS Some features mic | A <sup>*</sup> A <sup>*</sup> = = → ≫ + t <sup>t</sup> Wrap Tex<br>A <sup>*</sup> - = = = ⊕ ⊕ ⊕ ⊕ Mrap & Alignment<br>Alignment<br>Alt be lost if you save this workbook in the com | ct General General General General General General General General General General General Mumbe | Conditional Format to<br>Formatting ~ Table ~<br>Styles | s Cell<br>Styles • | Cells   | utoSum * A T P<br>ill * Sort & Find &<br>Iear * Filter * Select *<br>Editing ~ |  |  |  |  |  |  |  |
|                                                                                                    |                                                                                                    |                                                                                                  |                                                         |                    |         |                                                                                |  |  |  |  |  |  |  |
|                                                                                                    | E E G H                                                                                                    |                                                                                                  | K L M                                                   | N O                | P O     | R S A                                                                          |  |  |  |  |  |  |  |
| 24 032. Naughty By Nati Hip Hop Hooray                                                                              | 0                                                                                                    |                                                                                                  |                                                         |                    |         |                                                                                |  |  |  |  |  |  |  |
| 25 032. Naughty By Nati Hip Hop Hooray                                                                              | 0                                                                                                    |                                                                                                  |                                                         |                    |         |                                                                                |  |  |  |  |  |  |  |
| 26 035) C+C Music Facto Gonna Make You S                                                                            | Sweat [1991] 5                                                                                                    |                                                                                                  |                                                         |                    |         |                                                                                |  |  |  |  |  |  |  |
| 27 047. Toni Braxton Another Sad Love                                                                               | Song 0                                                                                                    |                                                                                                  |                                                         |                    |         |                                                                                |  |  |  |  |  |  |  |
| 28 052. Onyx Slam                                                                                                   | Text Import Wizard - Step 1 of 3                                                                                                    |                                                                                                  | ? ×                                                     |                    |         |                                                                                |  |  |  |  |  |  |  |
| 29 053. 4 Non Blondes Whats Up                                                                                      |                                                                                                    |                                                                                                  |                                                         |                    |         |                                                                                |  |  |  |  |  |  |  |
| 30 055. Portrait Here We Go Again                                                                                   | 1 The Text Wizard has determined that your da                                                                                                    | The Text Wizard has determined that your data is Fixed Width.                                    |                                                         |                    |         |                                                                                |  |  |  |  |  |  |  |
| 31 055. Portrait Here We Go Again                                                                                   | If this is correct, choose Next, or choose the                                                                                                    | If this is correct, choose Next, or choose the data type that best describes your data.          |                                                         |                    |         |                                                                                |  |  |  |  |  |  |  |
| 32 065. Boy Krazy Thats What Love 0                                                                                 | Cal Original data type                                                                                                    |                                                                                                  |                                                         |                    |         |                                                                                |  |  |  |  |  |  |  |
| 33 071. Digable Planets Rebirth Of Slick (                                                                          | Co Choose the file type that best describes you                                                                                                    | our data:                                                                                        | field                                                   |                    |         |                                                                                |  |  |  |  |  |  |  |
| 34 071. Digable Planets Rebirth Of Slick (                                                                          | Co Fixed width - Fields are aligned in                                                                                                    | columns with spaces betwee                                                                       | n each field                                            |                    |         |                                                                                |  |  |  |  |  |  |  |
| 35 074. K7 Come Baby Come                                                                                           |                                                                                                    | columns man spaces betwee                                                                        | - coch nelar                                            |                    |         |                                                                                |  |  |  |  |  |  |  |
| 36 077. Dj Jazzy Jeff Anc Boom Shake The F                                                                          | to Start import at rown 1 Eile or                                                                                                    | inin: 65001 : Unicode (UTE                                                                       | 8                                                       |                    |         |                                                                                |  |  |  |  |  |  |  |
| 37 079. Jeremy Jordan The Right Kind Of                                                                             | Ld State import at jow.                                                                                                    | igin. 00001. Oncode (011                                                                         | -0)                                                     |                    |         |                                                                                |  |  |  |  |  |  |  |
| 38 083. Joey Lawrence Nothing My Love                                                                               | Ca                                                                                                    |                                                                                                  |                                                         |                    |         |                                                                                |  |  |  |  |  |  |  |
| 39 083. Joey Lawrence Nothing My Love                                                                               | Ca 🔄 My data has headers.                                                                                                    |                                                                                                  |                                                         |                    |         |                                                                                |  |  |  |  |  |  |  |
| 40 089. Blind Melon No Rain                                                                                         | _                                                                                                    |                                                                                                  |                                                         |                    |         |                                                                                |  |  |  |  |  |  |  |
| 41 096) Us3 Cantaloop [1994]                                                                                        | Preview of file C:\KRS2020\CopyNetProfits\J                                                                                                    | RedoProfitsOct-Dec2020\Nov                                                                       | \TravisNov2020Wk4.csv.                                  |                    |         |                                                                                |  |  |  |  |  |  |  |
| 42                                                                                                    | 111/22/2020 00:00:04 Default I                                                                                                    | ser 9 Studio version I                                                                           | 40 Puild 5 4 0 22                                       |                    |         |                                                                                |  |  |  |  |  |  |  |
| 43 4 The Manhattans -                                                                                               | Ki 211/22/2020,00:00:04,Default U                                                                                                    | ser,7,Skipped Track: '                                                                           | The Bar-Kays", "Move Yo                                 |                    |         |                                                                                |  |  |  |  |  |  |  |
| 44 7 Grantmaster Flash                                                                                              | 1- 311/22/2020,00:00:04,Default U                                                                                                    | ser,7,Skipped Track:                                                                             | ROUNDTOWN 090120 Chill                                  |                    |         |                                                                                |  |  |  |  |  |  |  |
| 45 13 Five - Got The Fee                                                                                            | 5 11/22/2020,00:00:06,Default U                                                                                                    | ser, 1, "", "ROUNDIOWN 0                                                                         | 3020 Chilltown Vib",00 v                                |                    |         |                                                                                |  |  |  |  |  |  |  |
| 46 20 Weezer- Beverly I                                                                                             |                                                                                                    |                                                                                                  | >                                                       |                    |         |                                                                                |  |  |  |  |  |  |  |
| 4/                                                                                                    | _                                                                                                    |                                                                                                  |                                                         |                    |         |                                                                                |  |  |  |  |  |  |  |
| 48                                                                                                    | -                                                                                                    | Cancel < Back                                                                                    | Next > Einish                                           |                    |         |                                                                                |  |  |  |  |  |  |  |
| 49                                                                                                    |                                                                                                    |                                                                                                  |                                                         |                    |         |                                                                                |  |  |  |  |  |  |  |
| 50                                                                                                    |                                                                                                    |                                                                                                  |                                                         |                    |         |                                                                                |  |  |  |  |  |  |  |
| 51                                                                                                    |                                                                                                    |                                                                                                  |                                                         |                    |         |                                                                                |  |  |  |  |  |  |  |
| 52                                                                                                    |                                                                                                    |                                                                                                  |                                                         |                    |         |                                                                                |  |  |  |  |  |  |  |
| 54                                                                                                    |                                                                                                    |                                                                                                  |                                                         |                    |         |                                                                                |  |  |  |  |  |  |  |
| 55                                                                                                    |                                                                                                    |                                                                                                  |                                                         |                    |         |                                                                                |  |  |  |  |  |  |  |
| 56                                                                                                    |                                                                                                    |                                                                                                  |                                                         |                    |         |                                                                                |  |  |  |  |  |  |  |
| 57                                                                                                    |                                                                                                    |                                                                                                  |                                                         |                    |         |                                                                                |  |  |  |  |  |  |  |
| TravisNev2020Wk1 4Nev                                                                                               | Artists                                                                                                    |                                                                                                  |                                                         | 1                  |         |                                                                                |  |  |  |  |  |  |  |
| Travisivov2020WK1-4N6A                                                                                              | 11313                                                                                                    |                                                                                                  | : [4]                                                   |                    |         |                                                                                |  |  |  |  |  |  |  |
|                                                                                                    |                                                                                                    |                                                                                                  |                                                         |                    |         | + 100%                                                                         |  |  |  |  |  |  |  |
| 📒 🔎 🔿 🛛 Links 🎴                                                                                                    | 🖸 🥫 🧖 🛃 🔼                                                                                                    | 🝅 💶 🔤                                                                                            |                                                         |                    | ~ []    | (小) ENG 06:43<br>02/21/2021 - 122)                                             |  |  |  |  |  |  |  |

Click and select Comma columns displays as below.

| ⊟ ੇਾ <del>5</del> ਾ ∓                                                                                                    |                                                            | TravisNov2020W                | /k1-4NoArtists.csv - E                | xcel                                                    |                             | Kathy Allen 🛛 🔼 | <b>E</b> – 0                                                                                                    | ×      |  |  |  |  |  |
|----------------------------------------------------------------------------------------------------|------------------------------------------------------------|-------------------------------|---------------------------------------|---------------------------------------------------------|-----------------------------|-----------------|----------------------------------------------------------------------------------------------------|--------|--|--|--|--|--|
| File Home Insert Page Layout                                                                                                    | Formulas Data Review V                                     | ew Help Acroba                | at 📿 Tell mewh                        | at you want to do                                       |                             |                 | ,,Q sh                                                                                                    | are    |  |  |  |  |  |
| $ \begin{array}{c c} & & \\ & & \\ & & \\ Paste & \\ & \\ & \\ & \\ & \\ Clipboard & \\ & \\ & \\ & \\ & \\ & \\ & \\ & \\ & \\ & $ | A <sup>*</sup> = =                                         | ap Text Gen<br>rge & Center + | eral ▼<br>▼ % ≯ (*.0,.00)<br>Number 5 | Conditional Format as<br>Formatting v Table v<br>Styles | s Cell Insert<br>Styles ▼ ▼ | Delete Format   | AutoSum * AT Definition of the second second |        |  |  |  |  |  |
| POSSIBLE DATA LOSS Some features migh                                                                                               | be lost if you save this workbook in th                    | e comma-delimited (.csv       | nese features, save it in a           | n Excel file format.                                    | Don't show again            | Save As         | ×                                                                                                    |        |  |  |  |  |  |
|                                                                                                    |                                                            |                               |                                       |                                                         |                             |                 |                                                                                                    |        |  |  |  |  |  |
| 155 $\bullet$ : $\times \checkmark f_x$                                                                                             |                                                            |                               |                                       |                                                         |                             |                 |                                                                                                    | ~      |  |  |  |  |  |
| A B C D                                                                                                    | E F G                                                      | н                             | JK                                    | L M                                                     | N O                         | PC              | RS                                                                                                    |        |  |  |  |  |  |
| 24 032. Naughty By Nati Hip Hop Hooray                                                                                              | 0                                                          |                               |                                       |                                                         |                             |                 |                                                                                                    |        |  |  |  |  |  |
| 25 032. Naughty By Nati Hip Hop Hooray                                                                                              | 0                                                          |                               |                                       |                                                         |                             |                 |                                                                                                    |        |  |  |  |  |  |
| 26 035) C+C Music Facto Gonna Make You Sv                                                                                           | reat [1991] 5                                              |                               |                                       |                                                         |                             |                 |                                                                                                    |        |  |  |  |  |  |
| 27 047. Toni Braxton Another Sad Love S                                                                                             | ong 0                                                      |                               |                                       |                                                         |                             |                 |                                                                                                    |        |  |  |  |  |  |
| 28 052. Onyx Slam                                                                                                    | Text Import Wizard - Step 2 of 3                           |                               |                                       | ? ×                                                     |                             |                 |                                                                                                    |        |  |  |  |  |  |
| 29 053. 4 Non Blondes Whats Up                                                                                                    | This second late was added a definition of                 |                               |                                       |                                                         |                             |                 |                                                                                                    |        |  |  |  |  |  |
| 30 055. Portrait Here We Go Again                                                                                                   | preview below.                                             | our data contains. Tou c      | an see now your text is               |                                                         |                             |                 |                                                                                                    |        |  |  |  |  |  |
| 31 055. Portrait Here We Go Again                                                                                                   | Delimiters                                                 |                               |                                       |                                                         |                             |                 |                                                                                                    |        |  |  |  |  |  |
| 32 065. Boy Krazy Thats What Love Ca                                                                                                | Tab                                                        |                               |                                       |                                                         |                             |                 |                                                                                                    |        |  |  |  |  |  |
| 33 071. Digable Planets Rebirth Of Slick ( Co                                                                                       | Semicolon Treat conse                                      | cutive delimiters as one      |                                       |                                                         |                             |                 |                                                                                                    |        |  |  |  |  |  |
| 34 071. Digable Planets Rebirth Of Slick ( Co                                                                                       |                                                            |                               |                                       |                                                         |                             |                 |                                                                                                    |        |  |  |  |  |  |
| 35 074. K7 Come Baby Come                                                                                                    | Space Text <u>d</u> ualifier:                              |                               |                                       |                                                         |                             |                 |                                                                                                    | _      |  |  |  |  |  |
| 36 077. Dj Jazzy Jeff And Boom Shake The Ro                                                                                         | Qther:                                                     |                               |                                       |                                                         |                             |                 |                                                                                                    | _      |  |  |  |  |  |
| 37 079. Jeremy Jordan The Right Kind Of L                                                                                           |                                                            |                               |                                       |                                                         |                             |                 |                                                                                                    |        |  |  |  |  |  |
| 38 083. Joey Lawrence Nothing My Love Ci                                                                                            |                                                            |                               |                                       |                                                         |                             |                 |                                                                                                    |        |  |  |  |  |  |
| 39 083. Joey Lawrence Nothing My Love Ca                                                                                            |                                                            |                               |                                       |                                                         |                             |                 |                                                                                                    | _      |  |  |  |  |  |
| 40 089. Blind Melon No Rain                                                                                                    | Data preview                                               |                               |                                       |                                                         |                             |                 |                                                                                                    |        |  |  |  |  |  |
| 41 096) Us3 Cantaloop [1994]                                                                                                    |                                                            |                               |                                       |                                                         |                             |                 |                                                                                                    |        |  |  |  |  |  |
| 42                                                                                                    | 11/22/2020 00:00:04 Default                                | User 8 Studio v               | version 5.40 Build                    | 1 5.4.0.22                                              |                             |                 |                                                                                                    |        |  |  |  |  |  |
| 43 4 The Manhattans - K                                                                                                    | 11/22/2020 00:00:04 Default                                | User 7 Skipped                | Track: "The Bar-1                     | Kays"                                                   |                             |                 |                                                                                                    |        |  |  |  |  |  |
| 44 7 Grantmaster Flash                                                                                                    | 11/22/2020 00:00:04 Default<br>11/22/2020 00:00:04 Default | User 7 Skipped<br>User 8      | Track: "ROUNDTOW                      | N 090120 Chil                                           |                             |                 |                                                                                                    |        |  |  |  |  |  |
| 45 15 Honore Bowerk Hi                                                                                                    | 11/22/2020 00:00:06 Default                                | User 1                        |                                       | ~                                                       |                             |                 |                                                                                                    |        |  |  |  |  |  |
| 40 20 Weezer- Beveriy II                                                                                                    | <                                                          |                               |                                       | >                                                       |                             |                 |                                                                                                    |        |  |  |  |  |  |
| 48                                                                                                    |                                                            |                               |                                       |                                                         |                             |                 |                                                                                                    |        |  |  |  |  |  |
| 49                                                                                                    |                                                            | Cancer                        | < <u>p</u> ack <u>N</u> ext           | <u>Finisn</u>                                           |                             |                 |                                                                                                    |        |  |  |  |  |  |
| 50                                                                                                    |                                                            |                               |                                       |                                                         |                             |                 |                                                                                                    |        |  |  |  |  |  |
| 51                                                                                                    |                                                            |                               |                                       |                                                         |                             |                 |                                                                                                    |        |  |  |  |  |  |
| 52                                                                                                    |                                                            |                               |                                       |                                                         |                             |                 |                                                                                                    |        |  |  |  |  |  |
| 53                                                                                                    |                                                            |                               |                                       |                                                         |                             |                 |                                                                                                    |        |  |  |  |  |  |
| 54                                                                                                    |                                                            |                               |                                       |                                                         |                             |                 |                                                                                                    |        |  |  |  |  |  |
| 55                                                                                                    |                                                            |                               |                                       |                                                         |                             |                 |                                                                                                    |        |  |  |  |  |  |
| 56                                                                                                    |                                                            |                               |                                       |                                                         |                             |                 |                                                                                                    |        |  |  |  |  |  |
| 57                                                                                                    |                                                            |                               |                                       |                                                         |                             |                 |                                                                                                    | -<br>- |  |  |  |  |  |
| TravisNov2020Wk1-4NoAr                                                                                                    | ists (+)                                                   |                               |                                       | 1                                                       |                             |                 |                                                                                                    | •      |  |  |  |  |  |
|                                                                                                    |                                                            |                               |                                       |                                                         |                             | m m m           | 1+                                                                                                    |        |  |  |  |  |  |
|                                                                                                    |                                                            |                               |                                       |                                                         |                             |                 | 06:46                                                                                                    | 10076  |  |  |  |  |  |
| 🕂 🔎 🔿 🛛 Links 🎽 🗍                                                                                                    | 3 📕 🗐 🥶 📕                                                  |                               | <b>1</b>                              |                                                         |                             | <u>र ह</u>      | コ (小) ENG 02/21/2021                                                                                                    | 22     |  |  |  |  |  |

Click 'General' then 'Finish', and the file will display in the Excel spreadsheet. Then change columns as required to the correct column names, etc in the Excel spreadsheet template to upload as a Centova file.

| E                                                                                                    | ð -        | <del>ن</del> ، رې |                                |                  | TravisNov2020Wk1-4NoArtists.csv - Excel                                                                                                    |                                                                                                    |             |         |               |         |            |           |                    |          |               |                         | Kathy Allen                          | KA                            | ⊞ –         | ٥                  | ×   |
|----------------------------------------------------------------------------------------------------|------------|-------------------|--------------------------------|------------------|----------------------------------------------------------------------------------------------------|----------------------------------------------------------------------------------------------------|-------------|---------|---------------|---------|------------|-----------|--------------------|----------|---------------|-------------------------|--------------------------------------|-------------------------------|-------------|--------------------|-----|
| Fil                                                                                                    | le H       | lome Insi         | ert Page Lay                   | out              | Formulas                                                                                                    | Data                                                                                                    | Review      | View    | Help          | Acr     | obat 🤇     | Tell me w | hat you wan        | to do    |               |                         |                                      |                               |             | ∕⊊ Sha             | are |
| Pas                                                                                                    | ste 💉      | Calibri<br>B I    | -  11<br>⊻ -   ⊞ -   -<br>Font | → A <sup>*</sup> | A = =<br>B = B → P +<br>B = = B → P +<br>Conditional Format as C<br>Formatting * Table * Sty<br>Marge & Center +<br>Conditional Format as C<br>Formatting * Table * Sty |                                                                                                    |             |         |               |         |            |           | s Cell<br>Styles + | insert D | Pelete Format | ∑ Au<br>↓ Fill<br>♦ Cle | toSum * A<br>Z<br>ar* Fil<br>Editing | rt & Find &<br>ter → Select → |             |                    |     |
| POSSIBLE DATA LOSS Some features might be lost if you save this workbook in the comma-delimited (.csv) format. To preserve these features, save it in : |            |                   |                                |                  |                                                                                                    |                                                                                                    |             |         | an Excel file | format. | Don't show | again     | Save As.           |          | ×             |                         |                                      |                               |             |                    |     |
| 155                                                                                                    |            | • : .             | $\times \checkmark f_x$        |                  |                                                                                                    |                                                                                                    |             |         |               |         |            |           |                    |          |               |                         |                                      |                               |             |                    | ~   |
|                                                                                                    | А          | в                 | с                              | D                | E                                                                                                    | F                                                                                                    | G           | 1.1     | н             | 1       | J          | к         | L                  | м        | N             | 0                       | Р                                    | Q                             | R           | s                  |     |
| 24 (                                                                                                    | 032. Nau   | ehty By Nat       | Hip Hop Hoor                   | rav              |                                                                                                    |                                                                                                    |             | 0       |               |         | -          |           |                    |          |               |                         |                                      |                               |             |                    |     |
| 25 0                                                                                                    | 032. Nau   | ghty By Nat       | Hip Hop Hoor                   | ray              |                                                                                                    |                                                                                                    |             | 0       |               |         |            |           |                    |          |               |                         |                                      |                               |             |                    |     |
| 26 0                                                                                                    | 035) C+C   | Music Facto       | Gonna Make                     | You Sw           | eat [1991]                                                                                                    |                                                                                                    |             | 5       |               |         |            |           |                    |          |               |                         |                                      |                               |             |                    |     |
| 27 (                                                                                                    | 047. Toni  | i Braxton         | Another Sad I                  | Love So          | ng                                                                                                    |                                                                                                    |             | 0       |               |         |            |           |                    |          |               |                         |                                      |                               |             |                    |     |
| 28 0                                                                                                    | 052. Ony   | x                 | Slam                           | [                | Text Impor                                                                                                    | t Wizard - :                                                                                                    | Step 3 of 3 |         |               |         |            |           | ?                  | ×        |               |                         |                                      |                               |             |                    |     |
| 29 (                                                                                                    | 053. 4 No  | on Blondes        | Whats Up                       |                  |                                                                                                    |                                                                                                    |             |         |               |         |            |           |                    |          |               |                         |                                      |                               |             |                    |     |
| 30 0                                                                                                    | 055. Port  | trait             | Here We Go A                   | Again            | This screen                                                                                                    | This screen lets you select each column and set the Data Format.                                                                                                    |             |         |               |         |            |           |                    |          |               |                         |                                      |                               |             |                    |     |
| 31 (                                                                                                    | 055. Port  | trait             | Here We Go A                   | Again            | Column d                                                                                                    | ata format                                                                                                    |             |         |               |         |            |           |                    |          |               |                         |                                      |                               |             |                    |     |
| 32 (                                                                                                    | 065. Boy   | Krazy             | Thats What Lo                  | ove Car          | • <u>G</u> ener                                                                                                    | General 'General' converts numeric values to numbers date values to dates and                                                                                                    |             |         |               |         |            |           |                    |          |               |                         |                                      |                               |             |                    |     |
| 33 (                                                                                                    | 071. Diga  | able Planets      | Rebirth Of Sli                 | ick ( Co         | ◯ <u>I</u> ext                                                                                                    | O Text all remaining values to text.                                                                                                    |             |         |               |         |            |           |                    |          |               |                         |                                      |                               |             |                    |     |
| 34 (                                                                                                    | 071. Diga  | able Planets      | Rebirth Of Sli                 | ick ( Co         | O <u>D</u> ate:                                                                                                    | MDY                                                                                                    | $\sim$      |         |               |         | Adva       | nced      |                    |          |               |                         |                                      |                               |             |                    |     |
| 35 0                                                                                                    | 074. K7    |                   | Come Baby C                    | ome              | O Do no                                                                                                    | t <u>i</u> mport co                                                                                                    | lumn (skip  | )       |               |         |            |           |                    |          |               |                         |                                      |                               |             |                    |     |
| 36 0                                                                                                    | 077. Dj Ja | azzy Jeff An      | Boom Shake                     | The Ro           |                                                                                                    |                                                                                                    |             |         |               |         |            |           |                    |          |               |                         |                                      |                               |             |                    |     |
| 37 0                                                                                                    | 079. Jere  | my Jordan         | The Right Kin                  | d Of Lo          |                                                                                                    |                                                                                                    |             |         |               |         |            |           |                    |          |               |                         |                                      |                               |             |                    |     |
| 38 0                                                                                                    | 083. Joey  | Lawrence          | Nothing My L                   | ove Ca           |                                                                                                    |                                                                                                    |             |         |               |         |            |           |                    |          |               |                         |                                      |                               |             |                    |     |
| 39 (                                                                                                    | 083. Joey  | Lawrence          | Nothing My L                   | ove Ca           |                                                                                                    |                                                                                                    |             |         |               |         |            |           |                    |          |               |                         |                                      |                               |             |                    |     |
| 40 0                                                                                                    | 089. Blin  | d Melon           | No Rain                        |                  | Data preview                                                                                                    |                                                                                                    |             |         |               |         |            |           |                    |          |               |                         |                                      |                               |             |                    |     |
| 41 (                                                                                                    | 096) Us3   |                   | Cantaloop [19                  | 994]             |                                                                                                    | ceneral ceneral ceneral ceneral                                                                                                    |             |         |               |         |            |           |                    |          |               |                         |                                      |                               |             |                    |     |
| 42                                                                                                    |            |                   |                                |                  | General                                                                                                    |                                                                                                    |             |         |               |         |            |           |                    |          |               |                         |                                      |                               |             |                    |     |
| 43                                                                                                    | 4          | 4                 | The Manhatta                   | ans - Ki         | 11/22/2                                                                                                    | 020 00:0                                                                                                    | 0:04 Det    | ault Us | er 8          | Studi   | o version  | 5.40 Bui  | Ld 5.4.0.2         | 2 ^      |               |                         |                                      |                               |             |                    |     |
| 44                                                                                                    |            | 7                 | Grantmaster                    | Flash -          | 11/22/2                                                                                                    | 1/22/2020 00:00:06 Default User 7 Skipped Track: "The Bar-Kays"<br>1/22/2020 00:00:06 Default User 7 Skipped Track: "ROUNTOWN 090120 Chil<br>1/22/2020 00:00:04 Default User 8 Hour Marker |             |         |               |         |            |           |                    |          |               |                         |                                      |                               |             |                    |     |
| 45                                                                                                    | 1          | 3                 | Five - Got The                 | e Feelii         | 11/22/2                                                                                                    |                                                                                                    |             |         |               |         |            |           |                    |          |               |                         |                                      |                               |             |                    |     |
| 46                                                                                                    | 2          | 0                 | Weezer- Beve                   | erly Hil         |                                                                                                    | 020 p0:0                                                                                                    | u:ue pes    | ault Us | erµ           | 1       |            |           |                    | ×        |               |                         |                                      |                               |             |                    |     |
| 47                                                                                                    |            |                   |                                |                  | `                                                                                                    |                                                                                                    |             |         |               |         |            |           |                    |          |               |                         |                                      |                               |             |                    |     |
| 48                                                                                                    |            |                   |                                |                  |                                                                                                    |                                                                                                    |             |         | C             | ancel   | < Bac      | Ne        | d >                | Finish   |               |                         |                                      |                               |             |                    |     |
| 49                                                                                                    |            |                   |                                | l                |                                                                                                    |                                                                                                    | _           |         | _             |         |            |           | <u></u>            |          |               |                         |                                      |                               |             |                    |     |
| 50                                                                                                    |            |                   |                                |                  |                                                                                                    |                                                                                                    |             |         |               |         |            |           |                    |          |               |                         |                                      |                               |             |                    |     |
| 51                                                                                                    |            |                   |                                |                  |                                                                                                    |                                                                                                    |             |         |               |         |            |           |                    |          |               |                         |                                      |                               |             |                    |     |
| 52                                                                                                    |            |                   |                                |                  |                                                                                                    |                                                                                                    |             |         |               |         |            |           |                    |          |               |                         |                                      |                               |             |                    |     |
| 53                                                                                                    |            |                   |                                |                  |                                                                                                    |                                                                                                    |             |         |               |         |            |           |                    |          |               |                         |                                      |                               |             |                    |     |
| 54                                                                                                    |            |                   |                                |                  |                                                                                                    |                                                                                                    |             |         |               |         |            |           |                    |          |               |                         |                                      |                               |             |                    |     |
| 55                                                                                                    |            |                   |                                |                  |                                                                                                    |                                                                                                    |             |         |               |         |            |           |                    |          |               |                         |                                      |                               |             |                    |     |
| 56                                                                                                    |            |                   |                                |                  |                                                                                                    |                                                                                                    |             |         |               |         |            |           |                    |          |               |                         |                                      |                               |             |                    |     |
| 57                                                                                                    |            |                   |                                |                  |                                                                                                    |                                                                                                    |             |         |               |         |            |           |                    |          |               |                         |                                      |                               |             |                    |     |
| -                                                                                                    |            | Travis            | Nov2020Wk1-4                   | 4NoArti          | sts                                                                                                    | +                                                                                                    |             |         |               |         |            |           |                    | 4        |               |                         |                                      |                               |             |                    | Þ   |
|                                                                                                    |            |                   |                                |                  |                                                                                                    |                                                                                                    |             |         |               |         |            |           |                    |          |               |                         | III E                                | Ш                             |             | +                  |     |
|                                                                                                    | م          | 0                 | Links 🍯 🎽                      | [                |                                                                                                    | -                                                                                                    | -           | 7       | 1             | x       |            | w         |                    |          |               |                         |                                      | <<br>- 단                      | (↓)) ENG_02 | 06:48<br>2/21/2021 | 22) |

This will add the .csv file as a spreadsheet in Excel, so you can get it uploaded.